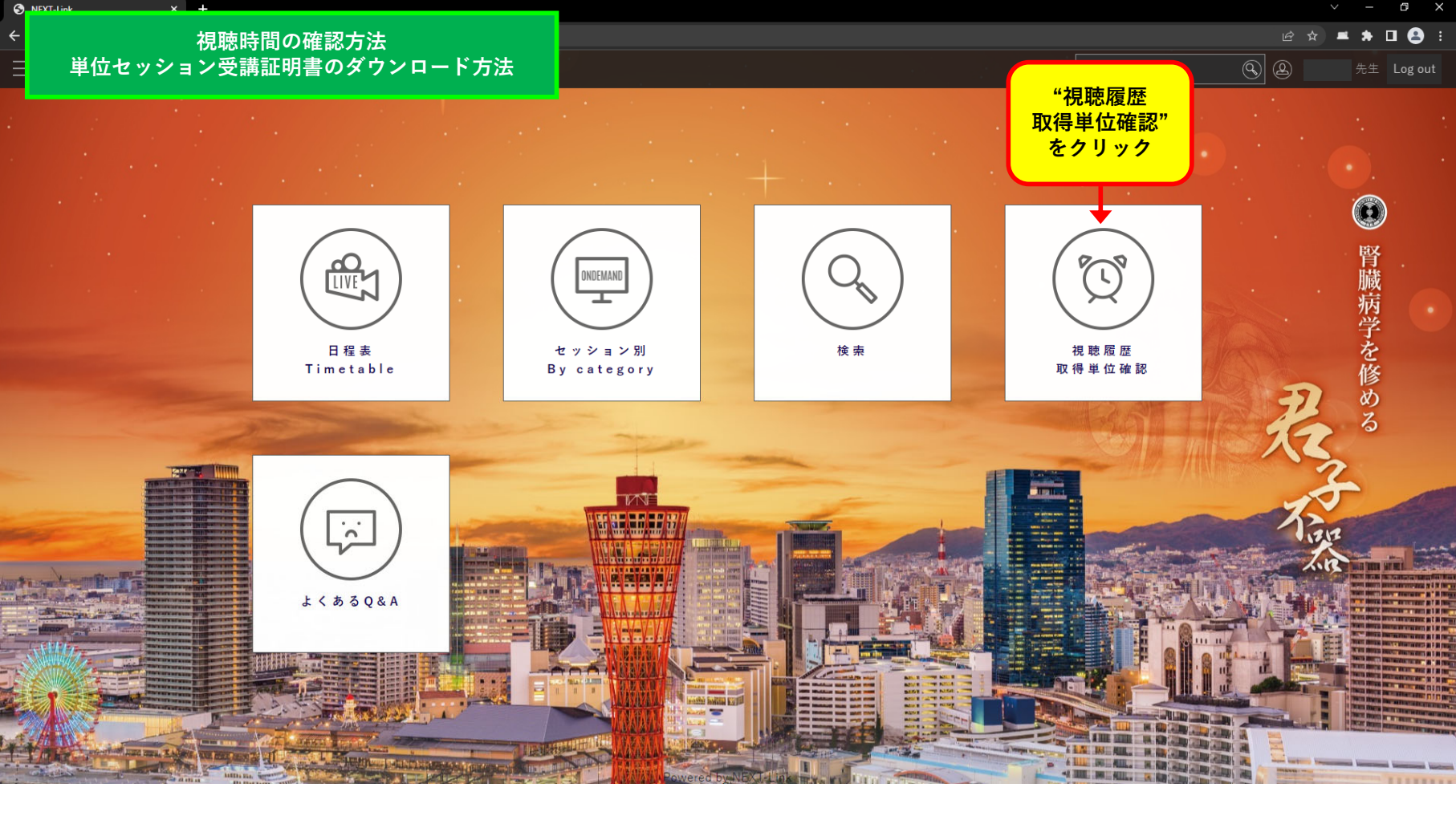

## 視聴時間の確認方法 単位セッション受講証明書のダウンロード方法

6

4

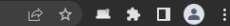

取得単位確認

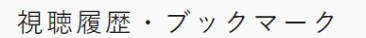

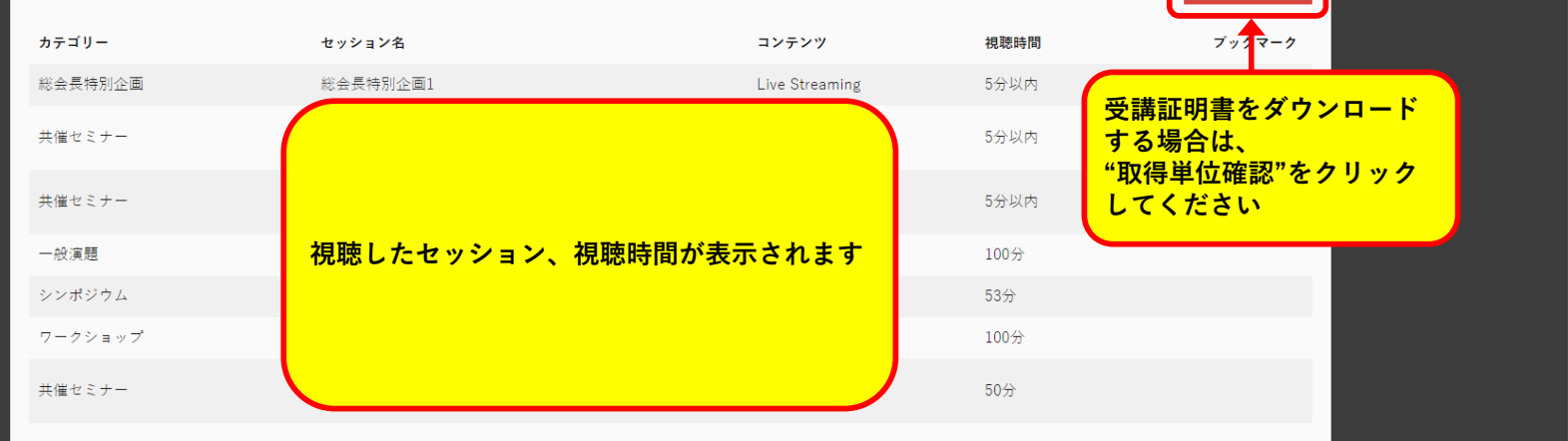

## 視聴時間の確認方法 単位セッション受講証明書のダウンロード方法

🖻 🖈 🔳 😫 i

o ×

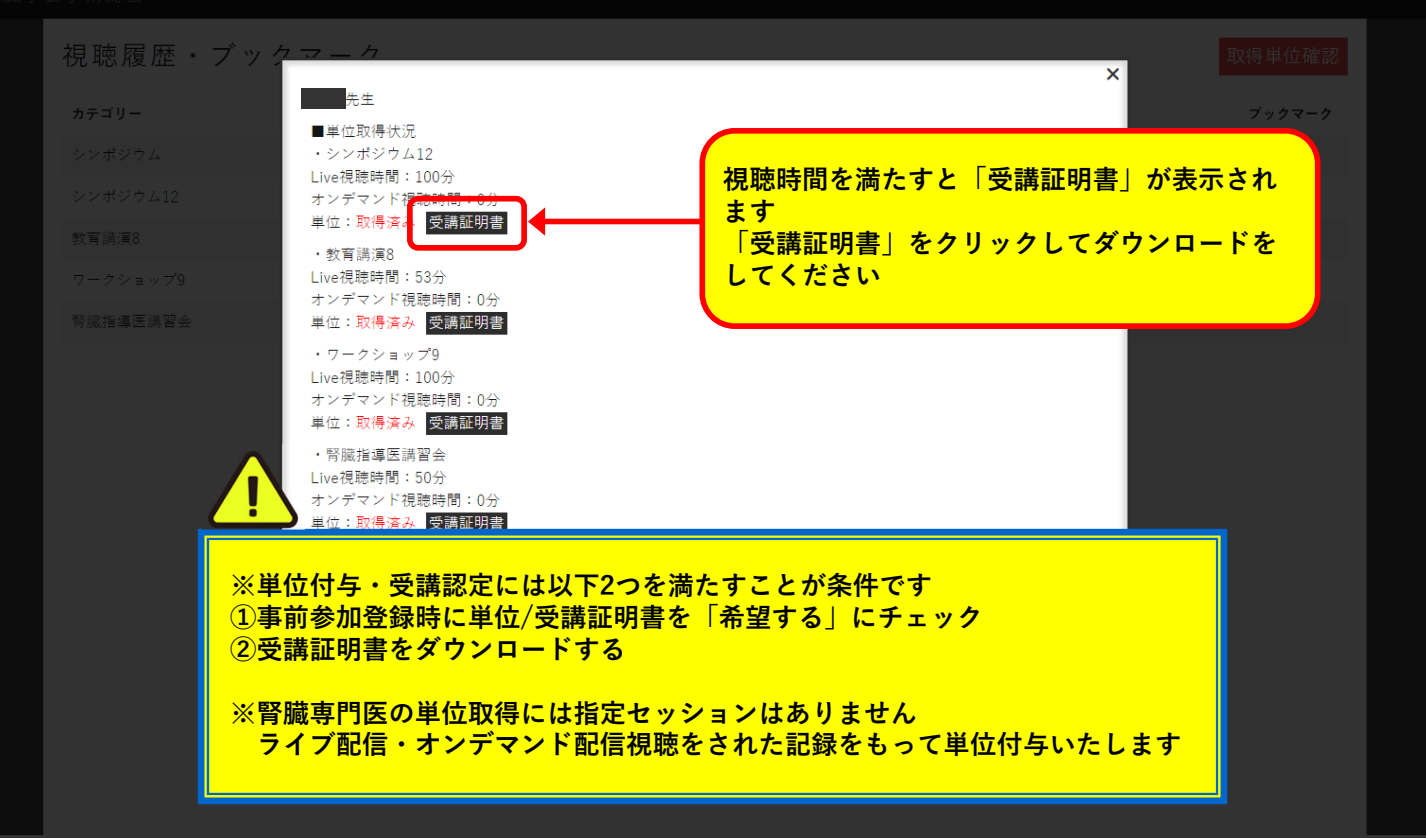